# OneTouch Reveal® Webapplicatie Gebruikershandleiding voor patiënten Gebruiksaanwijzing

# Inhoud

# Hoofdstuk 1: Inleiding

Productoverzicht Bedoeld gebruik Systeemvereisten Technische ondersteuning Navigatie

# Hoofdstuk 2: De webapplicatie OneTouch Reveal® gebruiken

Aanmelden als jezelf Aanmelden als voogd voor een minderjarige Inloggen als voogd voor een minderjarige Wanneer uw minderjarige de leeftijd bereikt van 18 jaar Instellingen Opties voor instellingen Uw rapporten

# Hoofdstuk 3: Gegevensoverdracht

Gegevensoverdracht Installeer de OneTouch Reveal® datatransfer-tool Gegevens vanuit een apparaat overbrengen met behulp van de datatransfer-tool Menu datatransfer-tool Metergegevens wissen met datatransfer-tool De instellingen van de datatransfer-tool aanpassen Deïnstalleren van de OneTouch Reveal® datatransfer-tool

### Hoofdstuk 4: Hulpbronnen

Hulpbronnen Woordenlijst Ondersteunde apparaten Problemen oplossen

### Hoofdstuk 5: Rapportdetails

Rapportdetails voor uw arts/diabetesverpleegkundige Kleuren en symbolen in rapporten Trendberichten Voetnoten in rapporten Ambulant glucoseprofiel (AGP) AGP-verslag: BGM BGM-overzicht patiënt Voortgangsrapport en logboek Rapport Excursieanalyse Rapport Therapietrouwanalyse Rapport Geïntegreerd dagoverzicht Rapport Logboek Rapport Gegevenslijst Rapport Details op Dag van de week Rapport Details op Tijd van de dag

#### Info

# Hoofdstuk

# 1

# Inleiding

# Productoverzicht

Lees deze gebruiksaanwijzing zorgvuldig door voordat u deze applicatie gebruikt. Houd deze bij de hand om te kunnen raadplegen tijdens het gebruik van de applicatie.

OneTouch Reveal<sup>®</sup> is een webapplicatie die uw bloedglucose laat zien. Eenvoudige afbeeldingen helpen u bij het bekijken van uw bloedglucose naast belangrijke zaken zoals voeding en insuline.

U kunt rapporten afdrukken die specifiek ontworpen zijn om met uw arts/diabetesverpleegkundige te delen. De rapporten kunnen u helpen bij het bespreken van wijzigingen die u kunt aanbrengen om uw bloedglucose in de toekomst beter te controleren.

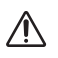

**WAARSCHUWING:** Rapporten zijn bedoeld om patiënten te helpen bij het volgen en identificeren van trends in hun diabetesmanagement. Patiënten moeten de rapporten met hun arts/diabetesverpleegkundige delen voordat zij wijzigingen in hun diabetesbehandelplan aanbrengen.

U kunt een kopie van dit hulpbestand downloaden door op **Help** in de hoek rechtsboven in uw scherm te klikken, op handleiding downloaden te klikken en de pdf-versie te openen of op te slaan. U hebt Adobe<sup>®</sup> Acrobat<sup>®</sup> Reader<sup>®</sup> of een andere pdf-toepassing nodig om het helpbestand te lezen.

- Bezoek onze website of neem contact op met de Klantenzorg om een gedrukt exemplaar te downloaden of aan te vragen.
- U kunt altijd contact met ons opnemen voor ondersteuning via: 0800 15 325 (België) (Lijnen open van maandag tot vrijdag van 8.00u tot 17.00u)

contact@onetouch.be

OneTouch.be/OneTouchReveal

# **Bedoeld gebruik**

De OneTouch Reveal<sup>®</sup> webapplicatie is bedoeld voor gebruik door mensen met diabetes of artsen/diabetesverpleegkundigen in de zorg thuis of bij medische instellingen om gegevens naar een serverdatabase te kunnen verzenden vanaf apparaten voor thuisbewaking, zoals bloedglucosemeters, en om bloedglucosegegevens te registreren, te bekijken, te volgen en te interpreteren evenals andere indicatoren, zoals insuline, koolhydraten en activiteiten ter ondersteuning van diabetesmanagement.

De OneTouch Reveal<sup>®</sup> webapplicatie kan ook door artsen/diabetesverpleegkundigen worden gebruikt om de Insuline Mentor (Insulin Mentor<sup>TM</sup>) van de OneTouch Reveal<sup>®</sup> mobiele applicatie te activeren.

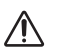

**WAARSCHUWING:** Rapporten zijn bedoeld om patiënten te helpen bij het volgen en identificeren van trends in hun diabetesmanagement; deel deze rapporten met uw arts/diabetesverpleegkundige voordat u veranderingen aanbrengt in uw diabetesbehandelplan.

# Systeemvereisten

Klik voor de lijst met ondersteunde apparaten en de lijst met hardware- en softwarevereisten voor gebruik van de OneTouch Reveal<sup>®</sup> webapplicatie op de volgende link:

#### OneTouchReveal.be/support/nl\_BE/

Als een niet-ondersteunde meter of browser gebruikt blijft worden, betekent dit dat de cyberbeveiligingsrisico's voor eindgebruikers naar verwachting mettertijd zullen toenemen. Houd de OneTouch Reveal<sup>®</sup> webapplicatie bijgewerkt tot de laatste versie, omdat kritieke updates en beveiligingspatches vaak via deze updates worden verspreid. Hoewel de OneTouch Reveal<sup>®</sup> webapplicatie end-to-end authenticatie en encryptieprotocollen gebruikt om uw informatie te beveiligen, mogen gebruikers en artsen/diabetesverpleegkundigen de webapplicatie niet openen vanaf nietondersteunde apparaten en browsers.

**OPMERKING:** Niet-ondersteunde browsers of software werken mogelijk niet goed met de OneTouch Reveal<sup>®</sup> webapplicatie en kan leiden tot verhoogde risico's voor de cyberbeveiliging. Zorg ervoor dat u de laatste ondersteunde versie van de browser gebruikt.

# Technische ondersteuning

Voor vragen over het gebruik van de OneTouch Reveal<sup>®</sup> webapplicatie kunt u contact opnemen met de Klantenzorg via contact@onetouch.be of 0800 15 325 (België) (Lijnen open van maandag tot vrijdag van 8.00u tot 17.00u). Indien u de Klantenzorg niet kunt bereiken, neem dan voor advies contact op met uw arts/diabetesverpleegkundige.

### Navigatie

De OneTouch Reveal<sup>®</sup> webapplicatie biedt tabbladen, links en pictogrammen om u te helpen van scherm naar scherm te gaan en selecties te maken.

Met sommige pictogrammen kunt u naar andere secties van de applicatie navigeren of bepaalde taken uitvoeren. Met andere pictogrammen kunt u andere gegevens bekijken over uw bloedglucosewaarden en trends en kunt u aanvullende gegevens invoeren.

#### Tabel 1. OneTouch Reveal® navigatiepictogrammen

| Selecteer dit | Om dit te doen               |
|---------------|------------------------------|
|               | Terug of vooruit gaan        |
|               | Uitrolmenu openen of sluiten |
| 🛗 en 🛅        | Kalenderdatumkiezer openen   |
| ē.            | Een exemplaar afdrukken      |
| 2             | Hulp krijgen                 |

#### Tabel 2. OneTouch Reveal® pictogrammen

| Als u dit ziet | Geeft het dit weer                  |
|----------------|-------------------------------------|
| <b>.</b>       | Pictogram voor de datatransfer-tool |
| $\triangle$    | Een waarschuwing of aandachtspunt   |

#### Tabel 3. Overige pictogrammen

| Als u dit ziet | Geeft het dit weer |
|----------------|--------------------|
| - <b></b>      | Fabrikant          |

# De webapplicatie OneTouch Reveal® gebruiken

# Aanmelden als jezelf

U moet 18 jaar of ouder zijn om deze app te gebruiken. Voogden van 18 jaar en ouder mogen een account aanmaken namens hun minderjarigen die jonger zijn dan 18 jaar.

Als u al een OneTouch Reveal<sup>®</sup> account hebt, kunt u die gebruiken om in te loggen.

Als u nog geen OneTouch Reveal<sup>®</sup> account hebt, maak er dan een aan met behulp van de volgende stappen.

1. Ga in uw webbrowser naar OneTouchReveal.be

2. Als u nog geen OneTouch Reveal<sup>®</sup> account hebt, klik dan op Maak een account.

3. Klik in het volgende scherm op de cirkel in het vakje dat zegt Ik heb diabetes.

4. Selecteer vervolgens uw land van verblijf en uw voorkeurstaal.

5. Klik op **Volgende** stap en volg de aanwijzingen om de aanmelding voor uw account te voltooien.

**OPMERKING:** Om ervoor te zorgen dat uw informatie veilig is, deelt u uw wachtwoord met **niemand** anders en verandert u wachtwoorden om de 90 dagen.

**OPMERKING:** Houd de OneTouch Reveal<sup>®</sup> webapplicatie bijgewerkt tot de laatste versie, omdat kritieke updates en beveiligingspatches vaak via deze updates worden verspreid. Hoewel de OneTouch Reveal<sup>®</sup> app end-to-end authenticatie en encryptieprotocollen gebruikt om uw informatie te beveiligen, mogen gebruikers en artsen/diabetesverpleegkundigen de webapplicatie niet openen vanaf niet-ondersteunde apparaten en browsers.

# Aanmelden als voogd voor een minderjarige

U moet 18 jaar of ouder zijn om deze app te gebruiken. Voogden van 18 jaar en ouder mogen een account aanmaken namens hun minderjarigen die jonger zijn dan 18 jaar.

Als u al een voogdaccount hebt voor uw minderjarige, voer dan uw gebruikersnaam of e-mailadres en wachtwoord in en klik op **Inloggen**.

Als u nog geen OneTouch Reveal<sup>®</sup> voogdaccount hebt, maak er dan één aan met behulp van de volgende stappen:

1. Ga in uw webbrowser naar OneTouchReveal.be

#### 2. Klik op Maak een account.

**OPMERKING:** Als u al een OneTouch Reveal<sup>®</sup> account hebt, voert u uw gebruikersnaam of e-mailadres en wachtwoord in en klikt u op **Inloggen**.

3. Klik in het volgende scherm op de cirkel in het vakje dat zegt Mijn minderjarige heeft diabetes.

- 4. Selecteer vervolgens uw land van verblijf en uw voorkeurstaal.
- 5. Klik vervolgens op Volgende stap.

6. Op het volgende scherm voert u de gegevens van uw voogdaccount in:

- Naam voogd
- E-mailadres voogd
- E-mailadres van voogd bevestigen
- Wachtwoord

• Wachtwoord bevestigen

#### **OPMERKING:**

- U kunt per voogdaccount slechts één minderjarige opgeven. Als u meer dan één minderjarige hebt, moet u een aparte voogdaccount aanmaken met verschillende inloggegevens voor elke minderjarige.
- Wachtwoorden moeten uit 8-16 tekens bestaan, ten minste 1 cijfer en 1 letter bevatten en mogen geen <> " = + bevatten.
- Als uw e-mailadres ongeldig is of uw e-mailadres of wachtwoord niet overeenkomt, wordt u gevraagd dit opnieuw in te voeren.
- $7.\ Zodra\ u\ de\ {\tt Toestemming}\ {\tt om}\ {\tt mijn}\ {\tt persoonlijke}\ {\tt informatie}\ {\tt en}\ {\tt gevoelige}\ {\tt persoonsgegevens}$

te verwerken hebt gelezen, vinkt u het vakje aan om aan te geven dat u akkoord gaat.

Er verschijnt een vinkje om te bevestigen dat u akkoord bent.

- 8. Indien u wenst in te stemmen met het ontvangen van marketingmaterialen, vink dan het overeenkomstige vakje aan om aan te geven dat u akkoord gaat.
- 9. Klik vervolgens op Volgende stap.
- 10. Voer in het volgende scherm de gegevens van uw minderjarige in, waaronder:
  - Naam
  - Geboortedatum
  - Man/vrouw
  - Diabetestype
  - Hoe diabetes van uw minderjarige wordt behandeld
  - Ziekenhuiscode (optioneel)

#### **OPMERKING:**

- Als u de gegevens van uw minderjarige wilt delen met een bepaald Zorgteam (een arts/diabetesverpleegkundige of een groep zorgprofessionals die helpen bij de controle van de aandoening), neem dan rechtstreeks contact met hen op voor hun ziekenhuiscode. Als u de informatie van uw minderjarige niet meer wilt delen, neemt u rechtstreeks contact op met het zorgteam, of verwijdert u de account van uw minderjarige permanent.
- Om ervoor te zorgen dat uw informatie veilig is, deelt u uw wachtwoord met **niemand** anders en verandert u wachtwoorden om de 90 dagen.
- 11. Klik op **Volgende** stap om verder te gaan.
- 12. Vink het vakje aan naast Ik ben geen robot.
- 13. Klik in het volgende scherm op **Volgende** stap om de verklaring boven de knop te accepteren.

 $OneTouch^{\mathbb{R}}$  zal u een e-mail sturen waarin u wordt gevraagd uw e-mailadres te bevestigen.

# Inloggen als voogd voor een minderjarige

OPMERKING: Als u nog geen voogdaccount hebt, zie Aanmelden als voogd voor een minderjarige.

Als u al een OneTouch Reveal<sup>®</sup> voogdaccount hebt namens een minderjarige, volg dan deze stappen om in te loggen.

- 1. Ga in uw webbrowser naar OneTouchReveal.be
- 2. Voer het e-mailadres en wachtwoord van uw voogdaccount in en vink het vakje naast **E-mailadres voogd**.
- 3. Klik vervolgens op Inloggen.

# Wanneer uw minderjarige de leeftijd bereikt van 18 jaar

Wanneer uw minderjarige de leeftijd bereikt van 18 jaar, zal de minderjarige in aanmerking komen om diens eigen account over te nemen, op welk moment u niet langer in staat zal zijn om diens gegevens te bekijken via uw voogdaccount.

Er verschijnt een bericht met de tekst 'Gelukkige 18e verjaardag!'. Als de voormalige minderjarige de account wil overnemen, moet de minderjarige deze updaten met diens eigen e-mailadres en wachtwoord.

Het moet een e-mailadres zijn dat niet al in gebruik is door een OneTouch Reveal<sup>®</sup> account.

**OPMERKING:** Om ervoor te zorgen dat uw informatie veilig is, deelt u uw wachtwoord met **niemand** anders en verandert u wachtwoorden om de 90 dagen.

- 1. Nadat de nieuwe accounthouder de Gebruiksvoorwaarden en het Privacybeleid heeft gelezen, moet deze gebruiker het overeenkomstige vakje aanklikken om te bevestigen dat deze ermee instemt.
- 2. Indien zij marketingmaterialen wensen te ontvangen, kunnen zij het desbetreffende vakje aanvinken en vervolgens klikken op **Volgende stap**.

OneTouch Reveal<sup>®</sup> zal de nieuwe houder van de account een e-mail sturen waarin hem/haar wordt gevraagd het e-mailadres te bevestigen.

#### Instellingen

Met Instellingen kunt u bepaalde instellingen aanpassen zoals uw streefwaardenbereiken, dagschema en maaltijden.

#### Opties binnen Instellingen

#### Profiel

Voeg uw persoonlijke informatie toe of wijzig deze, waaronder het volgende:

Om de actuele invoergegevens voor uw naam, geboortedatum en geslacht te wijzigen, gaat u naar *Uw algemene informatie bewerken*.

U kunt uw adres, telefoonnummer en e-mailadres bewerken Uw contactgegevens bewerken.

Om uw OneTouch Reveal<sup>®</sup>-wachtwoord te wijzigen, zie *Uw wachtwoord wijzigen*.

Om uw e-mailadres te wijzigen gaat u naar Uw e-mailadres wijzigen.

Om de gebruikte taal in de OneTouch Reveal<sup>®</sup> webapplicatie te wijzigen, gaat u naar de lijst met ondersteunde talen voor uw land, zie *Uw taal wijzigen*.

Om uw doelbereiken en diabetestype te wijzigen gaat u naar Uw streefwaardenbereik voor glucose wijzigen.

Om uw diabetes te specificeren of bewerken, gaat u naar Uw diabetesmanagement invoeren.

Om een verzoek te versturen om uw gegevens te delen met een arts/diabetesverpleegkundige gaat u naar *Ziekenhuizen*. Om de namen en de duur van een dagindeling die bepaalde rapporten beïnvloedt te wijzigen gaat u naar *Uw Schema tijdvakken wijzigen*.

# **Opties voor instellingen**

#### Profiel

Klik op **Profiel** om uw accountgegevens te bewerken.

#### Uw algemene informatie bewerken

Bewerk naam, achtervoegsel, geboortedatum en geslacht. Merk op dat bepaalde gegevens verplicht zijn.

- 1. Klik op Instellingen.
- 2. Klik op Bewerken rechts van Algemene informatie.
- 3. Als u klaar bent, klikt u op **Opslaan**.

#### Uw contactgegevens bewerken

Bewerk adres, telefoonnummer en e-mailadres.

- 1. Klik op Instellingen.
- 2. Klik op Bewerken rechts van Contactgegevens.
- 3. Als u klaar bent, klikt u op **Opslaan**.

#### Uw wachtwoord wijzigen

Wachtwoorden moeten 8 tot 16 tekens lang zijn en tenminste één letter en één cijfer bevatten.

- 1. Klik op Instellingen.
- 2. Klik op Wachtw. wijzigen rechts van Gebr.naam/wachtwoord.
- 3. Voer uw huidige wachtwoord in.
- 4. Voer uw nieuwe wachtwoord in en bevestig het.
- 5. Als u klaar bent, klikt u op **Opslaan**.

#### Uw e-mailadres wijzigen

U kunt het e-mailadres wijzigen dat werd ingevoerd toen uw OneTouch Reveal® account werd aangemaakt, maar onthoud:

- Uw e-mailadres kan hetzelfde zijn als uw Gebruikersnaam.
- De Gebruikersnaam die werd aangemaakt als onderdeel van uw OneTouch Reveal<sup>®</sup> account kan niet worden gewijzigd.
- Er moet een e-mailadres aan uw OneTouch Reveal<sup>®</sup> account zijn gekoppeld.
- 1. Klik op Instellingen.
- 2. Klik op Bewerken rechts van E-mailadres.
- 3. Voer een nieuw e-mailadres in.
- 4. Voer uw wachtwoord in om de wijziging van het e-mailadres te bevestigen.
- 5. Klik op Opslaan.

#### Uw taal wijzigen

**OPMERKING:** U kunt alleen talen kiezen die worden ondersteund door de OneTouch Reveal<sup>®</sup> webapplicatie in uw land.

- 1. Klik op Instellingen.
- 2. Klik op Bewerken rechts van Taal.
- 3. Klik op het uitrolmenu Taal en selecteer een taal.
- 4. Klik op Opslaan.

#### Uw streefwaardenbereik voor glucose wijzigen

De OneTouch Reveal<sup>®</sup> webapplicatie heeft vooraf ingestelde (standaard) streefwaardenbereiken waarmee bloedglucosewaarden in bepaalde categorieën worden geplaatst. Bereiken worden gebruikt om te bepalen wanneer bloedglucosewaarden zich binnen of buiten het streefwaardenbereik bevinden en laten u weten wanneer de bloedglucose te laag of te hoog is. Bereiken zijn vóór en na maaltijd, algemeen bereik, en specifieke waarden voor ernstige hypoglycemie en hyperglycemie. U kunt de standaardinstellingen gebruiken of andere waarden kiezen.

1. Klik op Instellingen.

#### 2. Klik op Bewerken rechts van Diabeteszorg.

#### 3. U kunt de volgende handelingen uitvoeren:

| Om dit te doen              | Gaat u als volgt te werk                                                            |
|-----------------------------|-------------------------------------------------------------------------------------|
| Een diabetestype selecteren | Bevestig het diabetestype en kies, indien nodig, een ander type in het uitklapmenu. |

| Om dit te doen                             | Gaat u als volgt te werk                                                                                                    |
|--------------------------------------------|----------------------------------------------------------------------------------------------------|
| Standaardstreefbereiken gebruiken          | Als u de standaardwaarden wilt gebruiken, schakelt u<br>het vakje naast <b>Aangepaste bereiken</b><br><b>instellen</b> uit.                                                                       |
| Aangepaste streefwaardenbereiken gebruiken | Als u uw eigen streefwaardenbereiken wilt gebruiken<br>in plaats van de standaardwaarden, selecteert u<br>Aangepaste bereiken instellen.                                                          |
|                                            | Voer de waarden voor uw boven- en ondergrenzen<br>voor <b>Vóór maaltijd</b> en <b>Na maaltijd</b> in. U kunt<br>ook waarden invoeren voor een <b>Ernstig laag</b> en<br>een <b>Ernstig hoog</b> . |

4. Als u klaar bent, klikt u op **Opslaan**.

#### Uw diabetesmanagement invoeren

U kunt de verschillende manieren opgeven hoe u uw diabetes controleert.

Het actueel houden van uw diabetesmanagement is belangrijk omdat u op basis van deze informatie tips krijgt aangeboden.

- 1. Klik op Instellingen.
- 2. Klik op **Profiel**.
- 3. Klik op Bewerken rechts van Diabetesmanagement.
- 4. Klik op het vakje naast een methode die u gebruikt om uw diabetes te controleren.
- 5. Als u klaar bent, klikt u op **Opslaan**.

#### Ziekenhuizen

Stuur een verzoek om uw gegevens te delen met een arts/diabetesverpleegkundige.

- 1. Klik op Instellingen.
- 2. Klik op **Profiel**.
- 3. Klik op Een ziekenhuis toevoegen.
- 4. Voer de ziekenhuiscode van 6 tekens in die u van uw arts/diabetesverpleegkundige hebt gekregen en klik vervolgens op **Zoeken**.
- 5. Controleer of het ziekenhuis waarmee u verbinding wilt maken, is geïdentificeerd.
- 6. Klik op Ja om uw verzoek om aansluiting te verzenden, of klik op Voer code opnieuw in om opnieuw te beginnen.

**OPMERKING:** Er wordt een melding verzonden naar uw arts/diabetesverpleegkundige om uw verzoek te accepteren. U ontvangt een melding per e-mail als uw arts/diabetesverpleegkundige uw verzoek accepteert of afwijst.

#### Uw Schema tijdvakken wijzigen

In de instellingen van een patiënt in de OneTouch Reveal<sup>®</sup> webapplicatie is Schema tijdvakken opgenomen, een functie die invloed heeft op verschillende rapporten waaronder BGM-overzicht patiënt, Gegevenslijst, en Details op tijd van de dag. Schema tijdvakken verdeelt de dag onder in acht periodes: 's Nachts, Vóór ontbijt, Na ontbijt, Vóór lunch, Na lunch, Vóór diner, Na diner en Bedtijd.

Patiënten kunnen de begin- en eindtijd van elk tijdslot bewerken op het tabblad **Profiel** van hun instellingen in de

 $One Touch \ Reveal^{(\!R\!)} \ we bapplicatie. \ Ze \ kunnen \ tevens \ de \ namen \ van \ de \ tijdvakken \ zelf \ wijzigen.$ 

1. Klik op Instellingen.

- 2. Klik op Bewerken rechts van Schema tijdvakken.
- 3. De begintijd voor zeven van de acht periodes wordt getoond als aanklikbare link.

Klik op iedere link om de begintijd te wijzigen.

4. Wanneer u op de link klikt, verschijnt er een uitklapmenu onder de link.

U kunt de begintijd op 15 minuten nauwkeurig selecteren.

- 5. Wanneer u de begintijd van één periode wijzigt, dan wordt de eindtijd van het vorige tijdvak automatisch aangepast.
- 6. U kunt de begintijden van de overige tijdvakken op de tijdstippen van uw voorkeur instellen.
- 7. Wanneer het **Schema tijdvakken** in bewerkingsmodus staat, dan is iedere **Naam** een bewerkbaar tekstvak waarin u de naam van het tijdvak kunt wijzigen.
- 8. Wanneer u klaar bent met het bijwerken van de begintijden en namen van de tijdvakken, klikt u op Opslaan.

# Uw rapporten

#### **Uw Rapporten**

Op de openingspagina **Uw** rapporten kunt u beslissen hoe u uw rapporten bekijkt, afdrukt en opslaat. Uw standaardrapport is het rapport dat telkens wordt weergegeven wanneer u naar de openingspagina **Uw** rapporten gaat.

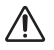

WAARSCHUWING: De rapporten zijn uitsluitend bestemd voor gebruik door uw arts/diabetesverpleegkundige.
Bespreek uw rapporten met uw arts/diabetesverpleegkundige voordat u veranderingen in uw diabetesbehandelplan doorvoert.

#### Openingspagina Uw rapporten

Om een ander rapport te bekijken dan hetgeen dat actueel weergegeven wordt in het tabblad, gaat u naar *Ander rapport weergeven*.

Om het aantal dagen aan gegevens (14-, 30-, 90 - dagen of aangepast bereik) dat u in de meeste rapporten wilt opnemen, te wijzigen, gaat u naar *Het datumbereik voor een rapport wijzigen*.

U kunt het rapport dat u momenteel bekijkt afdrukken. Zie Rapport downloaden.

**OPMERKING:** Als uw arts/diabetesverpleegkundige momenteel geen gebruik maakt van de OneTouch Reveal<sup>®</sup> webapplicatie, drukt u een kopie van uw rapportgegevens af om met hem of haar te bespreken. Om samen te beslissen welke rapporten u meeneemt naar toekomstige ziekenhuisbezoeken, zie *Rapportdetails voor uw arts/diabetesverpleegkundige*.

#### Opties voor de openingspagina van uw rapporten

#### Ander rapport weergeven

Telkens als u **Uw** rapporten opent, verschijnt het standaardrapport. De meeste andere rapporten kunnen vanuit dit tabblad worden weergegeven en afgedrukt.

- 1. Klik op de pijl naast de naam van het rapport dat op dit moment wordt weergegeven.
- 2. Selecteer in het uitrolmenu het rapport dat u wilt weergeven.

Het nieuwe rapport wordt weergegeven.

#### Het datumbereik voor een rapport wijzigen

Terwijl u een rapport weergeeft waarvoor meerdere datumbereikweergaven mogelijk zijn, kunt u het datumbereik voor het rapport wijzigen. Het datumbereik is het aantal dagen aan gegevens (14, 30, 90 dagen, of aangepast bereik) dat u in elk rapport wilt opnemen.

1. Klik op het kalenderpictogram (<sup>11</sup>) naast het huidige datumbereik.

Het pop-upscherm **Kies een datumbereik** verschijnt en geeft 3 kalendermaanden weer, met de huidige maand in het midden. Gebruik de pijlknoppen als voor uw datumbereik gegevens uit een andere 3-maandelijkse periode vereist zijn.

U kunt de volgende handelingen uitvoeren:

- 2. Selecteer een bereik van 14, 30 of 90 dagen.
  - a) Selecteer het datumbereik (14 dagen, 30 dagen of 90 dagen).
  - b) Klik in de kalendervakjes op de einddatum voor het bereik.
  - Het geselecteerde datumbereik verschijnt nu in de kalender als blauw gearceerde vakjes.
- 3. Selecteer een aangepast bereik.
  - a) Selecteer Aangepast.

b) Klik in de kalendervakjes op zowel de begin- als de einddatums voor het aangepaste bereik (dit mag niet langer zijn dan 90 dagen).

Het geselecteerde datumbereik verschijnt nu in de kalender als blauw gearceerde vakjes.

4. Als u klaar bent, klikt u op **Toepassen**.

#### **Rapport downloaden**

U kunt ervoor kiezen om één rapport te downloaden (het rapport dat momenteel wordt weergegeven of is geselecteerd).

MAARSCHUWING: De rapporten zijn uitsluitend bestemd voor gebruik door uw arts/diabetesverpleegkundige. Bespreek uw rapporten met uw arts/diabetesverpleegkundige voordat u veranderingen in uw diabetesbehandelplan doorvoert.

#### Klik op de Rapport downloaden-knop.

Er wordt één pdf gemaakt die uw rapport bevat dat u kunt weergeven, afdrukken en opslaan.

**OPMERKING:** Emoji's die met behulp van de OneTouch Reveal<sup>®</sup> mobiele app door patiënten zijn ingevoerd in notities, worden mogelijk niet weergegeven in pdf-rapporten.

# Hoofdstuk

# 3

# Gegevensoverdracht

# Gegevensoverdracht

De OneTouch Reveal<sup>®</sup> webapplicatie gebruikt gegevens die zijn verzameld van een of meer ondersteunde apparaten om rapporten te genereren. Om gegevens over te brengen met de datatransfer-tool moet u eerst de datatransfer-tool installeren.

Nadat de registratie voor de OneTouch Reveal<sup>®</sup> webapplicatie is voltooid, wordt een link gegeven voor het downloaden en installeren van de **Datatransfer-tool**. U kunt de **Datatransfer-tool** ook downloaden wanneer u bent ingelogd op de OneTouch Reveal<sup>®</sup> webapplicatie door op **Help** te klikken.

#### **OPMERKING:**

Klik voor een lijst van ondersteunde apparaten op de volgende link:

#### OneTouchReveal.be/support/nl\_BE/

De OneTouch Reveal<sup>®</sup> webapplicatie maakt gebruik van end-to-end verificatie en encryptieprotocollen om uw informatie te beveiligen. Gebruik geen andere kabels, apparaten of middelen om gegevens over te dragen.

# Installeer de OneTouch Reveal® datatransfer-tool

Met de datatransfer-tool kunnen gegevens vanuit een ondersteunend apparaat naar de OneTouch Reveal<sup>(R)</sup> webapplicatie worden gestuurd. De tool moet worden geïnstalleerd voordat u data kunt verzenden.

**OPMERKING:** U moet een OneTouch Reveal<sup>®</sup> account hebben om de datatransfer-tool te kunnen gebruiken.

Installatie-instructies:

- 1. Meld u aan op uw OneTouch Reveal  $^{\mathbb{R}}$  account.
- 2. Klik op Help.

Deze knop bevindt zich rechtsboven in elk scherm.

- 3. Klik op de knop Download onder Datatransfer-tool.
- 4. Volg de aanwijzingen om de installatie te voltooien.
- 5. Controleer eerst of er geen OneTouch<sup>®</sup> USB-kabel op uw computer is aangesloten en klik dan op OK.
- 6. Volg de instructies op het scherm om de installatie te voltooien.

Er verschijnt een pop-upscherm als de installatie is voltooid. Vink desgewenst **Bureaubladpictogram maken** aan om een snelkoppeling op uw bureaublad te plaatsen. U kunt er ook voor kiezen om de datatransfer-tool te starten wanneer u uw computer start.

7. Klik op **Voltooien**.

OPMERKING: Na installatie kunt u worden gevraagd om uw computer opnieuw te starten.

# Gegevens vanuit een apparaat overbrengen met behulp van de datatransfer-tool

U kunt alleen gegevens overdragen naar de OneTouch Reveal<sup>®</sup> webapplicatie vanaf een ondersteund apparaat. Klik voor een volledige lijst van ondersteunde apparaten, instructies voor aansluiting en andere informatie over elk apparaat op de volgende

link: *OneTouchReveal.be/support/nl\_BE/*. Zorg dat u de juiste kabel voor het apparaat gebruikt om gegevens over te zetten. 1. Sluit het apparaat aan op uw computer met de juiste kabel.

Open de OneTouch Reveal<sup>®</sup> datatransfer-tool en volg de aanwijzingen om uw verbonden apparaat te vinden. De

OneTouch Reveal<sup>®</sup> datatransfer-tool zoekt het apparaat op. Als het apparaat is gevonden, verschijnt er een bevestigingsscherm.

- Meld u aan bij de OneTouch Reveal<sup>®</sup> webapplicatie met uw gebruikersnaam en wachtwoord. Deze stap wordt overgeslagen als u deze informatie al eerder hebt verstrekt en er voor gekozen hebt om uw aanmeldingsgegevens te onthouden.
- 3. Klik op **Bevestigen** om gegevens over te zetten.

#### **OPMERKING:**

- Als de tijd die is ingesteld op het apparaat en op de computer meer dan 15 minuten van elkaar verschillen, wordt u in een pop-upscherm gevraagd om deze te synchroniseren. Klik op **Ja** als u de tijd van het apparaat wilt afstemmen op de tijd van de computer. Dit scherm verschijnt niet als u ervoor kiest om de twee tijden altijd te synchroniseren op het tabblad **Instellingen**.
- Als er gegevens worden overgedragen, kunt u altijd klikken op ANNULEREN om de overdracht van alle gegevens om

welke reden dan ook stop te zetten. De gegevens worden pas opgeslagen in de OneTouch Reveal<sup>®</sup> webapplicatie nadat de gegevensoverdracht is voltooid.

4. Er verschijnt een pop-upscherm als de gegevensoverdracht is voltooid. Klik op OK.

### Menu datatransfer-tool

U kunt de meest gebruikte instellingen van de datatransfer-tool openen door met de rechtermuisknop te klikken op het pictogram van de datatransfer-tool (PC) in het systeemvak (PC) of in de menubalk (Mac).

#### Instellingen

Als u op **Instellingen** klikt worden de tabbladen **Instellingen**, **Aanmeldgegevens**, **Apparaten** en **Help** van de datatransfer-tool geopend. Zie *De instellingen van de datatransfer-tool aanpassen* voor instructies voor het wijzigen van deze instellingen.

#### Mijn apparaat zoeken

Als u het type verbonden apparaat selecteert, begint de datatransfer-tool met het zoeken naar een ondersteund apparaat dat met de juiste kabel op uw computer is aangesloten.

#### Instellingen apparaatcommunicatie

Wanneer Automatische apparaatdetectie uitschakelen niet wordt geselecteerd onder Instellingen apparaatcommunicatie op het tabblad Instellingen, zoekt de Datatransfer-tool automatisch naar een apparaat.

#### Logboeken weergeven

Als u Logboeken weergeven selecteert, ziet u technische gegevens met betrekking tot een gegevenstransfer.

#### Apparaat wissen

De datatransfer-tool kan worden gebruikt om de opgeslagen gegevens van sommige ondersteunde apparaten te wissen. Zie *Metergegevens wissen met datatransfer-tool* voor aanwijzingen.

#### Help

Biedt een link naar deze gebruikershandleiding en andere contactgegevens.

#### Afsluiten

Hiermee wordt de applicatie Datatransfer-tool afgesloten.

# Metergegevens wissen met datatransfer-tool

De datatransfer-tool kan worden gebruikt om de in sommige ondersteunde apparaten opgeslagen gegevens te wissen. Voor een lijst met apparaten en of hun gegevens kunnen worden gewist, klikt u de volgende link: *OneTouchReveal.be/support/nl\_BE/*. Nadat de gegevens van het apparaat die eerder via de **Datatransfer-tool** zijn geüpload zijn gewist, zijn ze alleen nog beschikbaar via de OneTouch Reveal<sup>®</sup> webapplicatie.

1. Sluit het apparaat aan op uw computer, met de juiste kabel.

Open de OneTouch Reveal<sup>®</sup> datatransfer-tool en selecteer uw verbonden apparaattype. De OneTouch Reveal<sup>®</sup> datatransfertool zoekt het apparaat op. Als het apparaat is gevonden, verschijnt er een bevestigingsscherm.

- 2. Klik met de rechtermuisknop op het pictogram **Datatransfer-tool** () in het systeemvak (PC) of de menubalk (Mac).
- 3. Klik op Apparaat wissen in het pop-upmenu.
- 4. Klik op Apparaat wissen om gegevens definitief van het apparaat te wissen.

In een pop-upscherm wordt bevestigd dat de gegevens worden gewist.

5. Klik op **OK** om de bevestigingsmelding te sluiten.

## De instellingen van de datatransfer-tool aanpassen

De datatransfer-tool wordt geïnstalleerd met standaardinstellingen die u kunt aanpassen door de datatransfer-tool te openen en de tabbladen Instellingen, Aanmeldgegevens, Apparaten en Help te wijzigen.

#### Tabblad Instellingen

Op het tabblad Instellingen kunt u de volgende opties aanpassen:

- Selecteer Na elke datatransfer naar de OneTouch Reveal<sup>®</sup> webapplicatie gaan indien u wilt dat de datatransfer-tool uw standaard browser opent en u inlogt op de OneTouch Reveal<sup>®</sup> webapplicatie na een successvolle gegevensoverdracht.
- Selecteer **Opstartscherm weergeven** om het opstartscherm te tonen telkens wanneer de datatransfer-tool wordt gestart.

U kunt de **Instellingen** apparaatcommunicatie gebruiken om de datatransfer-tool te configureren voor het automatisch opzoeken van een ondersteund apparaat wanneer de tool op uw computer is aangesloten.

- Selecteer **Automatische apparaatdetectie uitschakelen** indien u de datatransfer-tool niet automatisch een apparaat wilt laten zoeken wanneer u deze met de juiste kabel op uw computer aansluit.
- Gebruik de pijlen of voer een getal in het veld **Poll-interval** in om aan te geven hoe vaak de datatransfer-tool naar een aangesloten apparaat mag zoeken.
- Gebruik het uitklapmenu **Poort** als u de poort wilt opgeven die moet worden gebruikt voor de aansluiting van het apparaat. Selecteer **Automatisch zoeken** als u wilt dat de datatransfer-tool op alle beschikbare poorten naar een aangesloten apparaat zoekt.
- Gebruik de **Instellingen kloksynchronisatie** om te bepalen of u de tijd op het apparaat automatisch wilt instellen op de systeemtijd op de computer, als het verschil meer dan 15 minuten is.

#### Tabblad Aanmeldgegevens

U kunt de datatransfer-tool zo configureren dat u zich kunt aanmelden bij de OneTouch Reveal<sup>®</sup> webapplicatie zonder dat u telkens bij een gegevensoverdracht uw gebruikersnaam of e-mailadres en wachtwoord hoeft in te voeren. Als u het automatisch aanmelden wilt inschakelen, selecteert u het vakje en voert u de vereiste gegevens in voor **Gebruikersnaam** en **Wachtwoord**.

#### Tabblad Apparaten

Op het tabblad Apparaten kunt u ondersteunde apparaten bekijken die in uw land beschikbaar zijn.

#### Tabblad Help

Het tabblad Help biedt een link naar deze gebruikershandleiding en andere contactgegevens voor assistentie.

# Deïnstalleren van de OneTouch Reveal® datatransfer-tool

Als u de datatransfer-tool wilt deïnstalleren, volg dan deze aanwijzingen:

Zorg ervoor dat de datatransfer-tool niet geopend is. Windows:

- 1. Ga naar Instellingen.
- 2. Ga naar Programma's toevoegen/verwijderen.
- 3. Zoek naar DTT.
- 4. Klik op Installatie ongedaan maken/Verwijderen.

Dit zal de Windows Uninstaller starten en het programma van uw computer verwijderen. Mac:

- 1. Zoek naar DTT in de map Toepassingen.
- 2. Klik en sleep DTT naar de Prullenbak.
- 3. Leeg de Prullenbak.

# Hoofdstuk

# 4

# Hulpbronnen

# Hulpbronnen

Dit hoofdstuk bevat aanvullende gegevens die nuttig kunnen zijn.

**OPMERKING:** Wanneer in deze handleiding de term glucose wordt gebruikt, worden hiermee bloedglucose-of continue glucosecontrole (CGM)-gegevens bedoeld.

# Woordenlijst

In deze woordenlijst worden de termen gedefinieerd die worden gebruikt in de OneTouch Reveal<sup>®</sup> webapplicatie en de bijbehorende gebruikershandleiding, evenals enkele algemene gezondheidstermen die met diabetes verband houden.

#### Rapport Therapietrouwanalyse

Een OneTouch Reveal<sup>®</sup> rapport dat een overzicht biedt van analysegegevens van therapietrouw voor bloedglucosetests en pompactiviteiten voor een geselecteerd datumbereik.

#### Ambulant glucoseprofiel (AGP)-rapport

Een door de industrie gestandaardiseerd rapport van één pagina voor interpretatie van terugblikkende glucosegegevens, ontwikkeld door het International Diabetes Center.

#### Gemiddelde glucose

Het rekenkundig gemiddelde berekend voor een verzameling bloedglucosewaarden.

#### Basale dosis

De continue hoeveelheid insuline die het lichaam gedurende de dag nodig heeft.

#### Bloedglucosecontrole (BGM)

Een glucosemeetsysteem dat glucose meet uit een bloeddruppel verkregen via een vingerprik met behulp van een handapparaat (meter).

#### Bloedsuiker of Bloedglucose (BG)

Verwijst naar de bloedsuiker(glucose)resultaten die uit een bloedmonster zijn verkregen. De termen 'bloedsuiker', 'bloedglucose' en de afkorting ervan (BG) worden gebruikt in rapporten om deze resultaten aan te geven.

#### Bolusdosis

De eenheden van insuline die nodig zijn om de inname van koolhydraten te compenseren of om een hoge bloedglucosewaarde te corrigeren.

#### Canule

Een kort, dun, flexibel slangetje dat door de huid wordt ingebracht en verbonden is met een insulinepomp om insuline onder de huid toe te dienen.

#### Continue glucosecontrole (CGM)

Een glucosecontrolesysteem dat vrijwel continu de glucose in de lichaamsvloeistof onder de huid meet door gebruik te maken van een sensor die via de huid is ingebracht of onder de huid is geïmplanteerd.

#### Variatiecoëfficiënt

De variatiecoëfficiënt (CV) wordt gedefinieerd als de verhouding van de standaardafwijking (SD) tot het gemiddelde, uitgedrukt als een percentage: %CV=100 X SD (standaardafwijking)/gemiddelde.

#### **Rapport Gegevenslijst**

Een OneTouch Reveal<sup>®</sup> rapport dat een overzicht in tabelvorm geeft van alle met het apparaat geregistreerde gegevens voor een geselecteerd datumbereik, weergegeven in chronologische volgorde.

#### Gegevensbestand

Een informatiedeeltje in de OneTouch Reveal<sup>(R)</sup> webapplicatie, zoals een bloedglucosewaarde, insulinedosis of andere informatie (bv. een naam).</sup>

#### Datumbereik

Het aantal dagen aan gegevens (14, 30, 90 dagen, of een aangepast bereik) dat elk OneTouch Reveal<sup>®</sup> rapport bevat, tenzij anders vermeld.

#### Standaardrapport

Het OneTouch Reveal<sup>®</sup> rapport dat als eerste wordt getoond telkens wanneer u het tabblad Rapporten opent.

#### Standaardwaarden

Verwijst naar streefwaardenbereik voor glucose of rapportopties die vooraf zijn ingesteld in de OneTouch Reveal<sup>®</sup> webapplicatie.

#### Rapport Details op Dag van de week

Een OneTouch Reveal<sup> $\mathbb{R}$ </sup> rapport dat een overzicht biedt van bloedglucosewaarden, insuline en koolhydrateninname per dag van de week voor een geselecteerd datumbereik.

#### Rapport Details op Tijd van de dag

Een OneTouch Reveal<sup>®</sup> rapport dat een overzicht biedt van bloedglucosewaarden, insuline en koolhydrateninname per Tijd van dag voor een geselecteerd datumbereik.

#### Apparaat

Een product dat een bron van diabetesgegevens is die kunnen worden gedeeld met de OneTouch Reveal $^{\mathbb{R}}$  webapplicatie.

#### Serienummer apparaat

Een uniek nummer dat in het geheugen van elk glucosecontroleapparaat is opgeslagen. De OneTouch Reveal<sup>®</sup> webapplicatie haalt het serienummer van het apparaat op bij het overbrengen van glucosegegevens, zodat de applicatie het apparaat kan blijven volgen waarvan de gegevens afkomstig zijn.

#### **Rapport Excursieanalyse**

Een OneTouch Reveal<sup>®</sup> rapport dat een lijst biedt van hyperglycemie-, hypoglycemie-, variabiliteits-, en pomptrends voor een geselecteerd datumbereik.

#### Voetnoten

Meldingen die onder in de OneTouch Reveal<sup>®</sup> rapporten verschijnen en die aanvullende informatie geven.

#### Hoge Bloedglucosewaarden

Als 'HOOG' (of 'HI') geheel in hoofdletters in een rapport verschijnt, verwijst dit naar bloedglucosewaarden boven het rapporteerbare bereik van het glucosesysteem.

#### Hyperglycemie

Een staat waarin een patiënt een zeer hoge glucosewaarde heeft. De medische definitie van hyperglycemie is een glucosewaarde boven 180 mg/dL.

#### Hypoglycemie

Een staat waarin een patiënt een zeer lage glucosewaarde heeft. De medische definitie van hypoglycemie is een glucosewaarde onder 70 mg/dL.

#### Verhouding insuline/koolhydraten (I:C)

Verhouding van insuline/koolhydraten. Deze verhouding toont hoeveel gram koolhydraten wordt 'gecompenseerd' door elke eenheid van insuline die u inneemt. Zo betekent een I:C-verhouding van 1:20 dat één eenheid insuline 20 gram koolhydraten compenseert.

#### Rapport Geïntegreerd dagoverzicht

Een overzicht op tijd van de dag van gemeten glucosewaarden, koolhydrateninname en insulinedosis.

#### Interkwartielbereik (IQR)

De afstand tussen het 25e percentiel en het 75e percentiel. De IQR is in wezen het bereik van de middelste 50% van de gegevens. Omdat het de middelste 50% gebruikt, wordt de IQR niet beïnvloed door excursies of extreme waarden. Naarmate de afstand tussen de 25e en 75e percentielen groter is, is de variabiliteit in de gegevens groter.

#### **Rapport Logboek**

Een OneTouch Reveal<sup>®</sup> rapport waarin bloedglucosewaarden en de pomp-, koolhydraatinname- en insulinegegevens worden gerangschikt op tijd van de dag voor een geselecteerd datumbereik.

#### Lage Bloedglucosewaarden

Als 'LAAG' (of 'LO') geheel in hoofdletters in een rapport verschijnt, verwijst dit naar bloedglucosewaarden onder het rapporteerbare bereik van het glucosecontroleapparaat.

#### Mediaan

De middelste waarde in een gegevensset (genomen als het gemiddelde van de twee middelste waarden als de sequentie een even getal aan waarden heeft).

#### **Rapport Patiëntoverzicht**

Een OneTouch Reveal<sup>(R)</sup> rapport dat een overzicht biedt van glucosetrends en uitslagen, test- en doseerschema's en belangrijke vergelijkingsstatistieken voor een geselecteerd datumbereik.

#### Trendberichten

Meldingen die verschijnen in OneTouch Reveal<sup>®</sup> rapporten die uw arts/diabetesverpleegkundige kunnen helpen om trends vast te stellen in patiëntgegevens.

#### pdf

Een documentindeling (portable document format) die kan worden geopend en weergegeven in de  $Adobe^{\mathbb{R}}$  Acrobat<sup> $\mathbb{R}$ </sup> Reader<sup> $\mathbb{R}$ </sup>.

#### **Poll-interval**

De tijd tussen pollingsessies. Bij een pollingsessie zoekt de software naar aangesloten apparaten op de computer.

#### Voortgangsrapport en logboek

Dit is een versie van het OneTouch Reveal<sup>®</sup> rapport die u op uw mobiele app ziet en een voortgangsoverzicht toont inclusief gemiddelden per maand en een logboek.

#### Instellingen

Pas de OneTouch Reveal<sup>®</sup> rapporten aan zodat ze aan uw behoeften voldoen.

#### Schema

Een 24-uurs dag onderverdeeld in acht tijdsperioden die kunnen worden aangepast om aan de persoonlijke dagroutine van een individu te voldoen.

#### Standaardafwijking (SD)

Een meting van verspreiding, d.w.z. welke mate de meetwaarden in een bepaalde set rond het gemiddelde zijn verspreid. Een lage standaardafwijking betekent dat de meetwaarden dicht bij elkaar gegroepeerd zijn, en een hoge standaardafwijking betekent dat ze breed verspreid zijn.

#### Markeringen

Een opmerking die aan een waarde is toegevoegd om de gegevens verder te identificeren. De markering kan aangeven dat de waarde een waarde van vóór de maaltijd, na de maaltijd, nuchter of bij bedtijd is.

#### Streefw.-bereik

Het bereik (binnen onder- en bovengrenzen van het streefwaardenbereik voor glucose) van de gewenste glucosewaarden.

#### Tijdsperiode

De acht perioden binnen een 24-uurs periode die worden gebruikt om gegevens te ordenen die worden overgedragen naar de OneTouch Reveal<sup>®</sup> webapplicatie.

#### Knopinfo

Aanvullende informatie die verschijnt als de muiscursor boven een tekstveld of pictogram wordt geplaatst. Niet alle tekstvelden of pictogrammen hebben knopinfo.

#### Transfer

De procedure waarmee gegevens van een apparaat worden overgebracht naar de OneTouch Reveal<sup>®</sup> webapplicatie.

#### Maateenheid

Verwijst naar mg/dL. Bloedglucosemetingen worden gerapporteerd in mg/dL.

### **Ondersteunde apparaten**

Klik voor een lijst van ondersteunde apparaten op de volgende link: *OneTouchReveal.be/support/nl\_BE/*. U kunt vanuit alle vermelde apparaten gegevens overdragen, en instructies voor aansluiting staan eveneens onder deze pagina vermeld. Dit dient ook als een referentie voor de functies die voor elk ondersteund apparaat beschikbaar zijn.

Voor een lijst met apparaten die worden ondersteund door de OneTouch Reveal<sup>®</sup> webapplicatie, klikt u met de rechtermuisknop op het pictogram van de datatransfer-tool () in het systeemvak (PC) of de menubalk (Mac). Selecteer Instellingen, en vervolgens Apparaten. U ziet dan een lijst met apparaten die in uw land worden ondersteund.

### **Problemen oplossen**

Gebruik deze paragraaf Problemen oplossen als u moeite ondervindt met het gebruik van de OneTouch Reveal<sup>®</sup> webapplicatie of met gegevensoverdracht. In het hoofdstuk over probleemoplossing worden de meest voorkomende problemen en oplossingen vermeld. Als u het probleem niet kunt oplossen, kunt u proberen uw browser te vernieuwen. Als het probleem zich blijft voordoen, stuurt u een e-mail naar contact@onetouch.be of belt u naar 0800 15 325 (België) voor technische ondersteuning van OneTouch Reveal<sup>®</sup>.

# Gegevens kunnen niet via de datatransfer-tool vanaf een apparaat naar de OneTouch Reveal® webapplicatie worden verzonden

Als de communicatie tussen het apparaat en de OneTouch Reveal<sup>®</sup> webapplicatie mislukt, controleert u het volgende:

- Zorg dat de OneTouch Reveal<sup>®</sup> datatransfer-tool is geïnstalleerd. De datatransfer-tool moet worden geïnstalleerd om de gegevens van een ondersteund apparaat over te zetten naar de OneTouch Reveal<sup>®</sup> webapplicatie. Zie *Installeer de OneTouch Reveal datatransfer-tool* voor informatie over de installatie van datatransfer-tool.
- Zorg dat de kabel die voor het overdragen van gegevens wordt gebruikt, goed is aangesloten op uw computer en op het apparaat.
- Zorg dat u de kabel gebruikt die door de fabrikant van het apparaat is aanbevolen voor het overdragen van gegevens. Zie de handleiding voor het apparaat voor meer informatie.
- Zorg dat u gegevens overdraagt vanaf een ondersteund apparaat. Klik voor een volledige lijst van ondersteunde apparaten op de volgende link: *OneTouchReveal.be/support/nl\_BE/*.
- Zorg dat het apparaat is ingesteld voor het overdragen van gegevens. Als algemene richtlijn moeten de meeste meters zijn uitgeschakeld als u gegevens wilt overdragen. Klik voor een volledige lijst van ondersteunde apparaten op de volgende link: *OneTouchReveal.be/support/nl\_BE/*.
- Zorg ervoor dat de OneTouch Reveal<sup>®</sup> datatransfer-tool is ingesteld voor het automatisch zoeken van het apparaat. Zie *De instellingen van de datatransfer-tool aanpassen* voor informatie over het aanpassen van de instellingen.
- Controleer of u het juiste type apparaat hebt geselecteerd. Zie *De instellingen van de datatransfer-tool aanpassen*.

#### De OneTouch Reveal® webapplicatie kan niet worden geopend

Als u de OneTouch Reveal<sup>®</sup> webapplicatie niet kunt openen, controleert u het volgende:

- De OneTouch Reveal<sup>®</sup> webapplicatie kan tijdelijk niet beschikbaar zijn. Als dit het geval is, verschijnt er een bericht waarin u wordt gevraagd om u over enkele minuten opnieuw aan te melden. Neem contact op met de Klantenzorg als het probleem blijft aanhouden. Zie *Technische ondersteuning* voor contactgegevens voor technische ondersteuning.
- Een firewall kan het openen van de site tegenhouden. Neem contact op met uw IT-afdeling of met de Klantenzorg. Zie *Technische ondersteuning* voor contactgegevens voor technische ondersteuning.

#### Er verschijnen geen gegevens in OneTouch Reveal® rapporten.

Het is mogelijk dat gegevens lijken te ontbreken (d.w.z., dat er geen gegevens beschikbaar zijn) als u rapporten voor een bepaald datumbereik weergeeft of afdrukt. Redenen waarom het lijkt alsof gegevens ontbreken, zijn:

- U hebt een datumbereik voor het rapport geselecteerd waarvoor onvoldoende gegevens bestaan. Selecteer een nieuw datumbereik voor het rapport.
- Gegevens zijn verwijderd tijdens of nadat gegevens zijn overgedragen. Als de datum in het apparaat onjuist is ingesteld (er zijn bijvoorbeeld meetwaarden met tijdstempels met toekomstige data), geeft de OneTouch Reveal<sup>®</sup> webapplicatie de mogelijkheid om die gegevenspunten met de onnauwkeurige tijdstempels te verwijderen. Controleer de datuminstelling op het apparaat en bekijk het rapport met de gegevenslijst op *Rapport Gegevenslijst*.

#### Webbrowser of Adobe® Acrobat® Reader® wordt niet ondersteund

U moet een webbrowser en versie van Adobe<sup>®</sup> Acrobat<sup>®</sup> Reader<sup>®</sup> gebruiken die vermeld staan onder Softwarevereisten op *OneTouchReveal.be/support/nl\_BE/*. U ontvangt mogelijk een bericht van uw webbrowser of Adobe<sup>®</sup> Acrobat<sup>®</sup> Reader<sup>®</sup> als u een niet-ondersteunde versie gebruikt.

# U bent uw wachtwoord vergeten en u kunt u niet aanmelden bij de OneTouch Reveal® webapplicatie (vergrendelde account)

Een account wordt vergrendeld als u vijf pogingen doet om u aan te melden met een ongeldige combinatie van gebruikersnaam en wachtwoord. Het systeem vergrendelt de account 15 minuten. Vervolgens kunt u proberen om u weer aan te melden. U moet een geldige combinatie van gebruikersnaam en wachtwoord invoeren om de account te openen.

Als u uw wachtwoord bent vergeten, vindt u op de aanmeldingspagina van de OneTouch Reveal<sup>®</sup> webapplicatie de link Wachtwoord vergeten?. Klik op de link en voer het e-mailadres in dat u hebt opgegeven bij het maken van uw account. De OneTouch Reveal<sup>®</sup> webapplicatie stuurt u een e-mail. Volg de instructies in de e-mail om uw wachtwoord opnieuw in te stellen.

# Hoofdstuk

# 5

# Rapportdetails

# Rapportdetails voor uw arts/diabetesverpleegkundige

**OPMERKING:** Als uw arts/diabetesverpleegkundige momenteel geen gebruik maakt van de OneTouch Reveal<sup>®</sup> webapplicatie, drukt u een kopie van uw rapportgegevens af om met hem of haar te bespreken. Neem de onderstaande informatie met uw arts/diabetesverpleegkundige door om samen te beslissen welke rapporten u meeneemt naar toekomstige bezoeken aan de kliniek.

De sectie Rapportgegevens biedt een beschrijving voor elk rapport en een overzicht van de kleuren en symbolen, trendberichten en voetnoten die in rapporten kunnen worden weergegeven. Als rapporten worden afgedrukt, worden aanvullende gegevens zoals patiëntidentificatie, streefwaardenbereiken van de patiënt en het serienummer van het apparaat meegenomen. OneTouch Reveal<sup>®</sup> rapporten bevatten gegevens van glucosecontroleapparaten voor patiënten en insulinepompen.

**OPMERKING:** Grafieken in rapporten worden mogelijk niet gegenereerd als er onvoldoende patiëntgegevens beschikbaar zijn.

#### Onderwerpen in rapportdetails

#### Kleuren en symbolen in rapporten

OneTouch Reveal<sup>®</sup> rapporten gebruiken een groot aantal verschillende indelingen om gegevens weer te geven, waaronder grafieken, diagrammen, tabellen en tekst. Voor een overzicht van de kleuren en symbolen die bij de presentatie van deze gegevens zijn gebruikt, zie *Kleuren en symbolen in rapporten*.

#### Trendberichten

De webapplicatie stelt trends vast en genereert meldingen in rapporten als Overzicht patiënt, Patiëntenvoortgangsrapport, Uitslaganalyse, Therapietrouw, Details op Tijd van de dag en Details op Dag van de week. Voor meer informatie over trendberichten, zie *Trendberichten*.

#### **OPMERKING:**

- Trendberichten worden alleen gegenereerd als er minstens één glucosemeetwaarden binnen het rapporteerbare bereik is gegenereerd door een apparaat.
- Gedetecteerde trends kunnen verschillen tussen de OneTouch Reveal<sup>®</sup> mobiele app en webapplicaties.

#### Voetnoten in rapporten

In sommige gevallen bevatten rapporten voetnoten. De voetnoten geven extra uitleg die wordt gebruikt om de rapporten en de inhoud ervan beter te begrijpen. Voor meer informatie over Voetnoten in rapporten zie *Voetnoten in rapporten*.

#### Rapportbeschrijvingen

De OneTouch Reveal<sup>®</sup> webapplicatie biedt verschillende rapporten ter ondersteuning van de beoordeling van glucosecontrole en insulinetoediening. U vindt in deze sectie een beschrijving van elk rapport.

- AGP-verslag: BGM, zie *AGP-verslag: BGM*.
- BGM-overzicht patiënt, zie *BGM-overzicht patiënt*.
- Voortgangsrapport en logboek, zie Voortgangsrapport en logboek.
- Rapport Uitslaganalyse, zie *Rapport Excursieanalyse*.
- Rapport Therapietrouwanalyse, zie *Rapport Therapietrouwanalyse*.
- Geïntegreerd dagoverzicht, zie Rapport Geïntegreerd dagoverzicht.
- Logboek, zie Rapport Logboek.

- Gegevenslijst, zieRapport Gegevenslijst.
- Details op Dag van de week, zie *Rapport Details op Dag van de week*.
- Details op Tijd van de dag, zie Rapport Details op Tijd van de dag.

**OPMERKING:** Bloedglucosewaarden die u handmatig hebt ingevoerd in de mobiele app worden niet opgenomen in rapporten die met deze webapplicatie worden gegenereerd.

## Kleuren en symbolen in rapporten

OneTouch Reveal<sup>®</sup> rapporten gebruiken een groot aantal verschillende indelingen om gegevens weer te geven,

waaronder grafieken, diagrammen, tabellen en tekst. De meeste OneTouch Reveal<sup>®</sup> rapporten zijn in secties ingedeeld. Bovenaan elke sectie bevindt zich een legenda voor elk symbool dat mogelijk wordt gebruikt. Niet alle symbolen worden in alle rapporten gebruikt. In rapporten worden ook verschillende kleuren gebruikt, zoals u kunt zien bij het weergeven van rapporten op het scherm of als u ze in kleur afdrukt. De kleuren op het scherm en in afgedrukte rapporten kunnen enigszins van elkaar verschillen. Ter referentie volgen hier de kleuren en symbolen die in de meeste rapporten worden gebruikt.

Tabel 1. Kleuren en symbolen in rapporten

| Eigenschap                      | Symbool               |
|---------------------------------|-----------------------|
| Niet-gemarkeerd                 | Onder streefwaarde    |
|                                 | A Binnen streefwaarde |
|                                 | Boven streefwaarde    |
| BG (bloedglucose) vóór maaltijd | Onder streefwaarde    |
|                                 | O Binnen streefwaarde |
|                                 | O Boven streefwaarde  |
| BG (bloedglucose) na maaltijd   | Onder streefwaarde    |
|                                 | Binnen streefwaarde   |
|                                 | Boven streefwaarde    |
| Gemiddelde BG                   |                       |
| Algemene streefwaarden          |                       |
| 25e percentiel van BG           |                       |
| 75e percentiel van BG           |                       |
|                                 |                       |
| Koolhydraten                    |                       |
|                                 |                       |
| Insuline                        |                       |
|                                 |                       |

| Eigenschap                     | Symbool |
|--------------------------------|---------|
| Insuline met BG-correctie      |         |
| Insuline met maaltijdcorrectie |         |
| Insuline met beide correcties  |         |
| Insuline zonder correctie      | *       |
| Bolus-overname omhoog          | 1       |
| Bolus-overname omlaag          | ↓       |
| Tijdelijk basaal               | T       |
| Opschorten                     | //      |
| Hervatten                      | >       |
| Vul canule                     |         |
| Voorvullen                     | Ρ       |
| Trend                          |         |

# Trendberichten

Trendberichten geven de trends voor glucosecontrole en insulinetoediening weer die in de apparaatgegevens van de patiënt naar voren komen. Trendmeldingen verschijnen in de rapporten Patiëntoverzicht, Patiëntenvoortgangsrapport,

### Uitslaganalyse, Therapietrouw, Details op Tijd van de dag, en Details op Dag van de week. **OPMERKING:**

- Trendberichten worden alleen gegenereerd als er minstens één glucosemeetwaarden binnen het rapporteerbare bereik is gegenereerd door een apparaat.
- Trendberichten mogen alleen worden gebruikt als richtlijn en niet als de enige reden voor het nemen van medische beslissingen. De lage en hoge waarden voor Vóór maaltijd, Na maaltijd en Algemeen doelbereiken, evenals de waarden voor Ernstig laag en Ernstig hoog drempels die worden gebruikt in de OneTouch Reveal<sup>®</sup> webapplicatie kan worden aangepast.
- Upload geen gegevens van een apparaat dat niet van uzelf is, aangezien de webapplicatie van OneTouch Reveal<sup>®</sup> alleen voor gebruik door één patiënt is.
- Denk eraan dat de volgende handelingen mogelijk van invloed zijn op eerdere vastgestelde trends en statistieken:
  - Het streefwaardenbereik voor glucose wijzigen
  - Het verwijderen of toevoegen van een apparaat (hiermee worden ook de gegevens van het apparaat verwijderd of toegevoegd)
  - Het aanbrengen van wijzigingen in maaltijdmarkeringen bij bloedglucosewaarden
  - Het selecteren van verschillende datumbereiken om gegevens weer te geven

Voor sommige vast te stellen trends is een minimum aantal gegevenspunten nodig voordat er een melding verschijnt. Het aantal vereiste punten verschilt per trend. Bepaalde meldingen krijgen voorrang boven andere, zodat niet alle meldingen verschijnen, ook al worden ze geactiveerd. Zo krijgt hypoglycemie voorrang boven hyperglycemie en sommige rapporten geven een maximum van drie trendberichten weer.

**OPMERKING:** Handmatig ingevoerde gegevens worden niet opgenomen in de berekeningen die worden gebruikt om trendberichten te genereren.

Trendberichten worden in zes meldingscategorieën ingedeeld:

- Meldingen van hypoglycemie
- Meldingen van hyperglycemie
- Meldingen van variabiliteit
- Meldingen van vergelijkingsanalyse
- Meldingen van therapietrouw
- Meldingen van test-, doserings- en gegevenstrends

### Voetnoten in rapporten

In sommige gevallen bevatten rapporten voetnoten die aanvullende gegevens bieden zodat u de rapporten en de inhoud ervan beter kunt begrijpen. Deze tabel bevat de voetnoten en de redenen waarom de voetnoot wordt gegenereerd.

#### Tabel 1. Voetnoten

| Voetnoot                                                                                                    | Reden voor voetnoot                                                                                                    |
|----------------------------------------------------------------------------------------------------|----------------------------------------------------------------------------------------------------|
| Afhankelijk van de minimumwaarde die voor een<br>apparaat is toegestaan wordt in grafieken en statistische<br>berekeningen een minimumwaarde voor glucose<br>gebruikt die als 'LAAG' is aangemerkt. De waarde is de<br>minimum toegestane waarde voor het apparaat -<br>1 mg/dL. Raadpleeg de gebruikershandleiding om de<br>laagst toegestane waarde te bepalen. | Wordt gegenereerd als het rapport glucosegegevens<br>bevat onder het gedefinieerde meetbereik van een<br>bepaald apparaat. |
| Glucosewaarden boven de maximumwaarde van het<br>apparaat worden weergegeven met de aanduiding<br>HOOG.                                                                                                    | Wordt gegenereerd als het rapport glucosegegevens<br>bevat boven het gedefinieerde meetbereik van een<br>bepaald apparaat. |

| Voetnoot                                                                                                    | Reden voor voetnoot                                                                                                    |
|----------------------------------------------------------------------------------------------------|----------------------------------------------------------------------------------------------------|
| Afhankelijk van de maximumwaarde die voor een<br>apparaat is toegestaan, wordt in grafieken en statistische<br>berekeningen een maximumwaarde voor glucose<br>gebruikt die als HOOG is aangemerkt. De waarde is de<br>maximum toegestane waarde voor het apparaat +<br>1 mg/dL. Raadpleeg uw gebruikershandleiding om de<br>hoogst toegestane waarde te bepalen. | Wordt gegenereerd als het rapport glucosegegevens<br>bevat boven het gedefinieerde meetbereik van een<br>bepaald apparaat.                                  |
| Maaltijdmarkeringen zijn soms niet juist als de klok op<br>de meter verkeerd was ingesteld of als de patiënt de<br>tijdvakken voor de maaltijden niet heeft gevolgd.                                                                                                    | Wordt gegenereerd als een rapport gegevens bevat van bepaalde OneTouch <sup><math>\mathbb{R}</math></sup> meters. Raadpleeg de handleiding van uw apparaat. |
| Dit rapport bevat gegevens van een apparaat waarvan<br>de instelling voor datum en/of tijd meer dan 15 minuten<br>afweek van de systeemklok ten tijde van de<br>gegevenstransfer. Dit kan van invloed zijn op de<br>nauwkeurigheid van de rapporten.                                                                                                    | Wordt gegenereerd als er tijdens de gegevenstransfer<br>een verschil wordt waargenomen tussen de klok van het<br>apparaat en die van het systeem.           |
| Dit rapport bevat insulinegegevens van meerdere<br>meters of pompen, wat van invloed kan zijn op de<br>nauwkeurigheid van de inhoud omdat bepaalde<br>vermeldingen overbodig kunnen zijn.                                                                                                    | Wordt gegenereerd als een rapport insulinegegevens<br>van meerdere apparaten voor een patiënt bevat.                                                        |
| Deze rapportageperiode bevat insulinegegevens van een<br>meter en van een pomp. De insulinegegevens van de<br>meter zijn niet in het rapport opgenomen, wat van<br>invloed kan zijn op de nauwkeurigheid van de inhoud.                                                                                                    | Wordt gegenereerd als een rapport insulinegegevens<br>bevat van minstens één pomp en minstens één meter.                                                    |

# Ambulant glucoseprofiel (AGP)

Het Ambulant glucoseprofiel (AGP)-rapport is een door de industrie gestandaardiseerd rapport van één pagina voor interpretatie van terugblikkende glucosegegevens, ontwikkeld door het International Diabetes Center. Bevat samenvattende statistische gegevens, een glucoseprofielgrafiek en dagelijkse glucoseprofielen. De AGP biedt een rapport dat consistent is, ongeacht het apparaat.

**OPMERKING:** Het AGP-verslag gebruikt specifieke industriestandaard drempelwaarden die kunnen afwijken van aangepaste streefwaarden die door een individu of de arts/diabetesverpleegkundige zijn ingesteld. Daarom kan het AGP-verslag afwijken van andere rapporten en grafieken op uw mobiel en in webapplicaties. Daarnaast zullen de kleuren in het AGP-verslag afwijken van de kleuren op uw mobiel en in webapplicaties.

Raadpleeg voor meer gedetailleerde informatie over de inhoud van een AGP-verslag deze website van het Internationale Diabetescentrum: http://www.agpreport.org/agp/agpreports.

MAARSCHUWING: De rapporten zijn uitsluitend bestemd voor gebruik door uw arts/diabetesverpleegkundige. Neem uw rapporten met uw arts/diabetesverpleegkundige door voordat u wijzigingen aanbrengt in uw diabetesbehandelplan.

# AGP-verslag: BGM

Dit rapport biedt informatie om u en uw zorgverlener te helpen bij de besluitvorming en behandeling door de bloedglucosegegevens weer te geven in een rapport van een pagina.

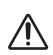

**WAARSCHUWING:** De rapporten zijn uitsluitend bestemd voor gebruik door uw arts/diabetesverpleegkundige. Neem uw rapporten met uw arts/diabetesverpleegkundige door voordat u wijzigingen aanbrengt in uw diabetesbehandelplan.

# **BGM-overzicht patiënt**

Een overzicht van glucosetrends, excursies en glucose op tijd van de dag.

Dit rapport is beschikbaar voor een 14-daagse, 30-daagse of 90-daagse periode of voor een datumbereik naar eigen keuze.

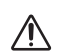

٠

**WAARSCHUWING:** De rapporten zijn uitsluitend bestemd voor gebruik door uw arts/diabetesverpleegkundige. Neem uw rapporten met uw arts/diabetesverpleegkundige door voordat u wijzigingen aanbrengt in uw diabetesbehandelplan.

#### Wat dit rapport inhoudt

- Trends in glucosegegevens
- Vergelijkingsstatistieken om de glycemische gegevens te bekijken in de huidige rapportperiode versus de vorige voor wat betreft het volgende:
  - algemene gemiddelde glucose
  - standaardafwijking
  - aantal metingen
  - gemiddeld aantal metingen per dag
  - % metingen met maaltijdmarkering
  - Gemiddelde glucose Vóór de maaltijd
  - Gemiddelde glucose Na de maaltijd
- Glucose-excursies, waaronder het volgende:
- % totale glucosewaarden onder, binnen en boven het streefwaardenbereik
- aantal totale glucosewaarden onder en boven het streefwaardenbereik
- aantal glucosewaarden met markering Vóór de maaltijd, onder en boven het streefbereik
- aantal glucosewaarden met markering Na de maaltijd, onder en boven het streefbereik
- aantal glucosewaarden in het bereik Ernstig laag en Ernstig hoog
- laagste glucosewaarde
- hoogste glucosewaarde
- Glucose op Tijd van de dag, waaronder het volgende:
  - glucosewaarden uitgezet tegen Tijd van de dag
  - gemiddelde glucose in tijdsperioden
  - gemiddelde insulinebolusdosis in tijdsperioden
  - gemiddelde koolhydraten in tijdsperioden
  - gemiddelde lijn (als 25e/75e percentiel niet is geselecteerd)
  - 25e/75e percentiel (indien geselecteerd)
  - mediaanlijn (als 25e/75e percentiel niet is geselecteerd)
  - mediaanglucose in tijdsperioden (indien geselecteerd)

# Voortgangsrapport en logboek

Dit is een versie van het rapport dat beschikbaar is in de OneTouch Reveal<sup>®</sup> mobiele app en toont een voortgangsoverzicht inclusief gemiddelden per maand en een logboek.

**WAARSCHUWING:** De rapporten zijn uitsluitend bestemd voor gebruik door uw arts/diabetesverpleegkundige. Neem uw rapporten met uw arts/diabetesverpleegkundige door voordat u wijzigingen aanbrengt in uw diabetesbehandelplan.

Dit rapport is beschikbaar voor een 14-daagse, 30-daagse of 90-daagse periode of voor een datumbereik naar eigen keuze.

#### Wat dit rapport inhoudt

/!\

- · Overzicht van een selecteerbaar datumbereik vergeleken met Vorige Periode
- Trendlijn met waarden en gemiddelden
- 4 meest recente trends
- Waarden en gemiddelden per maand
- Overzicht Logboek

# **Rapport Excursieanalyse**

Een overzicht van uitslagen of bloedglucosewaarden die onder of boven de **Streefwaarden** van de patiënt liggen, evenals variatietrends.

Dit rapport is beschikbaar voor een 14-daagse, 30-daagse of 90-daagse periode of voor een datumbereik naar eigen keuze.

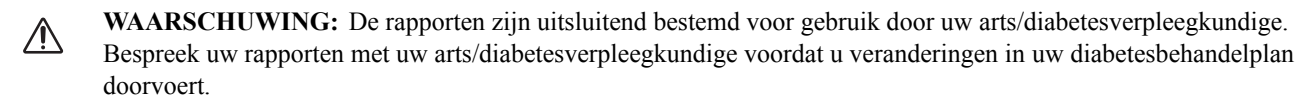

#### Wat dit rapport inhoudt

- Een grafiek van algemene excursies
- Grafiek van excursies per tijd van de dag
- Grafiek van excursies per dag van de week

## **Rapport Therapietrouwanalyse**

Een overzicht van de therapietrouwgegevens met betrekking tot het testen van de bloedglucose en de pompactiviteiten. Dit rapport is beschikbaar voor een 14-daagse, 30-daagse of 90-daagse periode of voor een datumbereik naar eigen keuze.

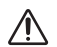

**WAARSCHUWING:** De rapporten zijn uitsluitend bestemd voor gebruik door uw arts/diabetesverpleegkundige. Bespreek uw rapporten met uw arts/diabetesverpleegkundige voordat u veranderingen in uw diabetesbehandelplan doorvoert.

#### Wat dit rapport inhoudt

- 4 meest recente trends therapietrouw
- Gemiddelden, waaronder het volgende:
- gemiddeld aantal metingen en metertrends per dag
- gemiddeld aantal boluscalculatorvoorvallen per dag met uitsplitsing naar type gebeurtenis
- gemiddeld aantal handmatige bolussen en primes per dag
- Analyse per datum, waaronder het volgende:
  - glucosewaarden en gemiddelden trendlijn
  - aantal metingen en metertrends
  - aantal boluscalculatorvoorvallen met uitsplitsing naar type gebeurtenis
  - aantal pompvoorvallen met uitsplitsing naar type gebeurtenis

### Rapport Geïntegreerd dagoverzicht

Een overzicht op tijd van de dag van gemeten glucosewaarden, koolhydrateninname en insulinedosis.

Dit rapport is beschikbaar voor een 14-daagse, 30-daagse of 90-daagse periode of voor een datumbereik naar eigen keuze.

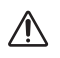

**WAARSCHUWING:** De rapporten zijn uitsluitend bestemd voor gebruik door uw arts/diabetesverpleegkundige. Bespreek uw rapporten met uw arts/diabetesverpleegkundige voordat u veranderingen in uw diabetesbehandelplan doorvoert.

#### Wat dit rapport inhoudt

· Het brengt de gegevens uit bloedglucosemeters en compatibele apparaten samen in een overzicht van tijd van de dag

# Rapport Logboek

Het logboekrapport combineert bloedglucosemetingen, bolusdoseringen en andere gebeurtenissen in een tabel. Iedere kolom van de tabel in het logboekrapport staat voor één uur (er zijn twee cycli van 12 tot 11; één voor AM-uren en één voor PM-uren). De rijen van de tabel staan voor de dagen van de week en de datum, maar elk van deze dagen is verder onderverdeeld in rijen die gegevens tonen zoals BG-waarden, koolhydraten, basale insulinedoseringen en bolusinsulinedoseringen.

Dit rapport is beschikbaar voor een 14-daagse, 30-daagse of 90-daagse periode of voor een datumbereik naar eigen keuze.

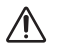

**WAARSCHUWING:** De rapporten zijn uitsluitend bestemd voor gebruik door uw arts/diabetesverpleegkundige. Bespreek uw rapporten met uw arts/diabetesverpleegkundige voordat u veranderingen in uw diabetesbehandelplan doorvoert.

#### Wat dit rapport inhoudt

- Een overzicht van gemeten glucosewaarden per tijd van de dag
- Verschillende statistieken, inclusief de volgende:
  - Gemiddelde glucosewaarde
  - Totale insuline-inname
  - Totale koolhydraatgegevens

# **Rapport Gegevenslijst**

Een uitgebreide lijst met alle gebeurtenissen voor een geselecteerd gegevensbereik.

Dit rapport is beschikbaar voor een 14-daagse, 30-daagse of 90-daagse periode of voor een datumbereik naar eigen keuze.

MAARSCHUWING: De rapporten zijn uitsluitend bestemd voor gebruik door uw arts/diabetesverpleegkundige. Bespreek uw rapporten met uw arts/diabetesverpleegkundige voordat u veranderingen in uw diabetesbehandelplan doorvoert.

#### Wat dit rapport inhoudt

- Een uitgebreide lijst van met het apparaat geregistreerde gegevens, die aan de hand van het volgende kunnen worden gesorteerd:
  - Registratiedatum of de volgorde waarin de waarden zijn gemeten
  - Type resultaat
  - Gegevensbron

# Rapport Details op Dag van de week

Een overzicht van glucose, insuline en koolhydrateninname per dag van de week voor een geselecteerd datumbereik. Dit rapport is beschikbaar voor een 14-daagse, 30-daagse of 90-daagse periode of voor een datumbereik naar eigen keuze.

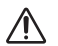

**WAARSCHUWING:** De rapporten zijn uitsluitend bestemd voor gebruik door uw arts/diabetesverpleegkundige. Bespreek uw rapporten met uw arts/diabetesverpleegkundige voordat u veranderingen in uw diabetesbehandelplan doorvoert.

#### Wat dit rapport inhoudt

- Grafieken van glucose per dag van de week
- Belangrijke statistieken voor elke dag van de week, inclusief het volgende:
  - Hoogste waarde
  - Laagste waarde
  - Mediane waarde
  - Gemiddelde glucosewaarde

- Standaardafwijking
- Totaal aantal resultaten
- Grafieken met gegevens van de insulinedosering en koolhydrateninname per dag van de week
- Insulinestatistieken voor elke dag van de week

# Rapport Details op Tijd van de dag

Een samenvattend overzicht van bloedglucose, insuline en koolhydrateninname per tijdstip van de dag gedurende een geselecteerde periode.

Dit rapport is beschikbaar voor een 14-daagse, 30-daagse of 90-daagse periode of voor een datumbereik naar eigen keuze.

MAARSCHUWING: De rapporten zijn uitsluitend bestemd voor gebruik door uw arts/diabetesverpleegkundige. Bespreek uw rapporten met uw arts/diabetesverpleegkundige voordat u veranderingen in uw diabetesbehandelplan doorvoert.

#### Wat dit rapport inhoudt

- Grafiek van de glucose in de loop van de dag
- Hoofdstatistieken voor elke tijd van de dag incl.:
  - Hoogste waarde
  - Laagste waarde
  - Mediane waarde
  - Gemiddelde glucosewaarde
  - Standaardafwijking
  - Totaal aantal resultaten
- Grafieken met gegevens over de insulinedosering en koolhydrateninname in de loop van de dag
- Insuline- en koolhydrateninnamestatistieken voor elke tijd van de dag

### Info

© 2018–2025 LifeScan IP Holdings, LLC.

 $AW\#\,07236201L$ 

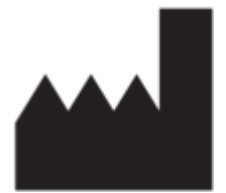

Vervaardigd door: LifeScan Europe GmbH Dammstrasse 19 6300 Zug Switzerland

Octrooi: https://www.onetouch.com/patents

Het softwareprogramma OneTouch Reveal<sup>®</sup> is auteursrechtelijk beschermd. Een download of aankoop van de software geldt niet als toekenning van een licentie voor gebruik van andere LifeScan-producten.

Rev. datum: 07-2025

# Trefwoordenregister

#### A

Aanmelden als jezelf Aanmelden als voogd voor een minderjarige Algemene informatie bewerken Ander rapport weergeven Apparaat wissen Apparaatgegevens uploaden

#### B

Bedoeld gebruik

#### С

Contactgegevens bewerken

### D

Datatransfer-tool Datatransfer-tool installeren Datatransfer-tool, apparaat wissen Datatransfer-tool, deïnstalleren Datatransfer-tool, gegevens overdragen Datatransfer-tool, installeren Datatransfer-tool, instellingen aanpassen Datatransfer-tool, tabbladen Datumbereik rapport wijzigen De datatransfer-tool deïnstalleren De instellingen van de datatransfer-tool aanpassen De openingspagina van uw rapporten

### G

Gegevens verzenden Glucosestreefwaarden bewerken Glucosestreefwaarden wijzigen

#### H

Hardwarevereisten

#### I

Inloggen als voogd voor een minderjarige Instellingen

#### K

Kleuren en symbolen in rapporten

#### L

Link Profiel

#### Μ

Menu datatransfer-tool Menu datatransfer-tool, afsluiten Menu datatransfer-tool, apparaat wissen Menu datatransfer-tool, help Menu datatransfer-tool, instellingen Menu datatransfer-tool, instellingen apparaatcommunicatie Menu datatransfer-tool, logbestanden weergeven Menu datatransfer-tool, Mijn apparaat zoeken

#### N

Navigatie

#### 0

Ondersteunde apparaten Opties voor Instellingen Overzicht

#### Р

Pictogrammen Problemen oplossen Problemen oplossen, er verschijnen geen gegevens Problemen oplossen, openen van de webapplicatie niet mogelijk Problemen oplossen, overdragen van gegevens niet mogelijk Problemen oplossen, vergrendelde account Problemen oplossen, webbrowser of Adobe Acrobat Reader wordt niet ondersteund Profiel bewerken

#### R

Rapport Details op Dag van de week Rapport Details op Tijd van de dag Rapport downloaden Rapport Excursieanalyse Rapport Gegevenslijst Rapport Geïntegreerd dagoverzicht Rapport Logboek Rapport Patiëntoverzicht Rapport Therapietrouwanalyse Rapport, details op dag van de week Rapport, Details op Tijd van de dag Rapport, gegevenslijst Rapport, geïntegreerd dagelijks overzicht Rapport, logboek Rapport, overzicht patiënt Rapport, therapietrouwanalyse Rapport, uitslaganalyse Rapport, voortgangsrapport en logboek Rapportdetails voor uw arts/diabetesverpleegkundige Rapporten afdrukken Rapporten afdrukken en opslaan Rapporten opslaan Rapporten weergeven

#### S

Schema bewerken Softwarevereisten Systeemvereisten

#### Т

Taal selecteren Taal wijzigen Tabblad taakinstructies, tabblad Rapporten Technische ondersteuning Trendberichten

#### U

Uw dagindeling tijdvakken wijzigen Uw e-mailadres wijzigen Uw rapporten Uw wachtwoord wijzigen V

Voetnoten in rapporten

#### W

Wanneer uw minderjarige 18 jaar wordt Woordenlijst

## Z

Ziekenhuisgegevens bewerken